**KLU** KÜHNE LOGISTICS UNIVERSIT

**STEP 1:** Just like when you connect with "KLU", open the WiFi Menu first.

CLICK HERE Radia Radia 09:32 19.07.2024 09:34 09:34 t 🔂 🗤 🗩 오 🐂 😽 📽 🚳 🙆 🥥 😕 

Navigating to the WiFi Menu (Windows)

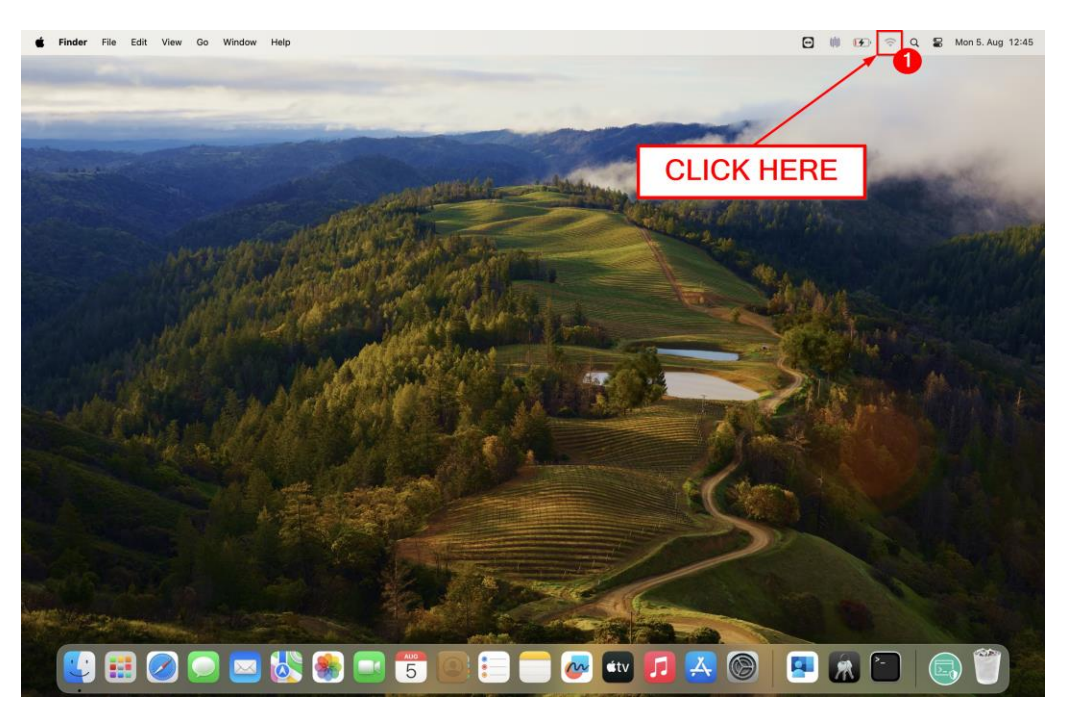

Navigating to the WiFi Menu (Mac)

Q 5e

**STEP 2:** Manage your WiFi connections. Choose "eduroam" and click "Connect". We recommend ticking the checkbox "Connect automatically" before connecting.

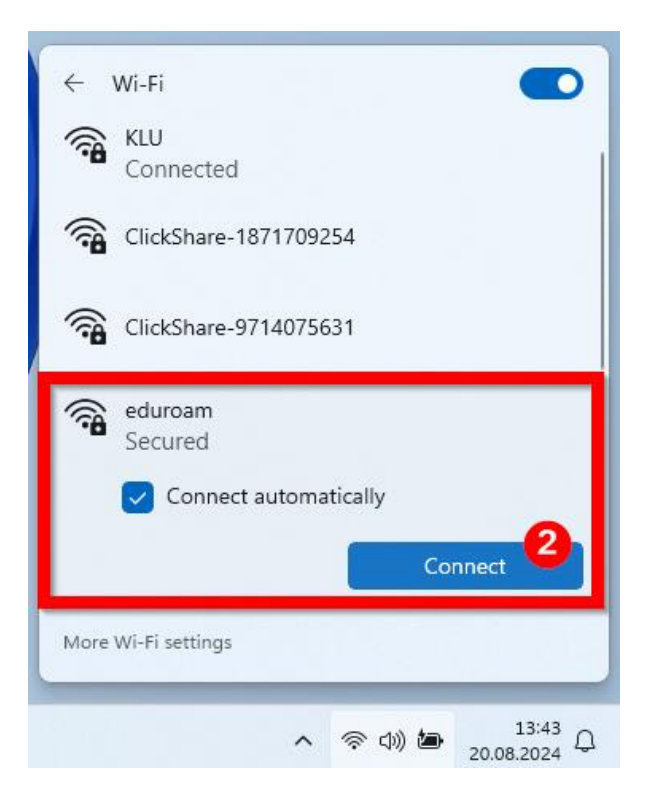

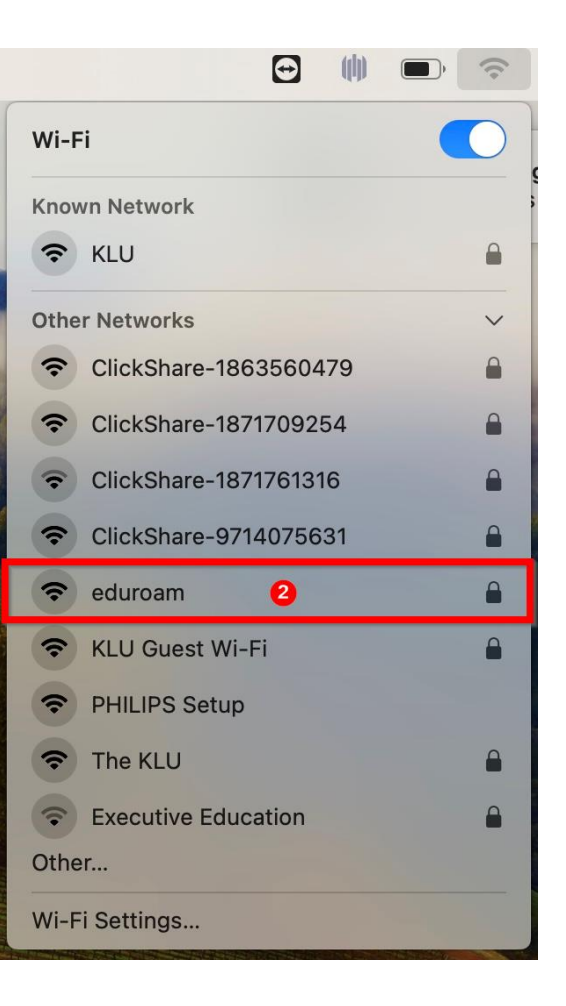

Note: Your login credentials are the same as your "KLU" login credentials. (Firstname.Lastname@stud.klu.org)

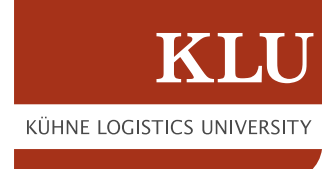

### **STEP 3:**

- <u>For Windows:</u> Confirm your intention to connect with "eduroam" and enter your login details in the next window.

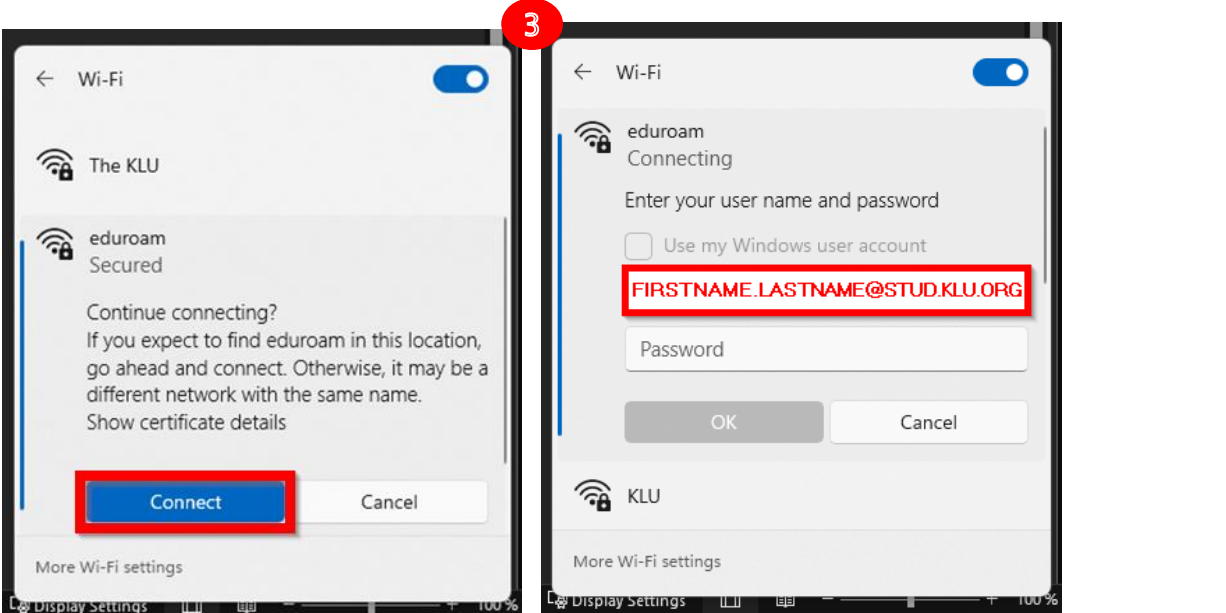

<u>- For Mac:</u> Enter your login details. (Tick the checkbox "Remember this information" beforehand)

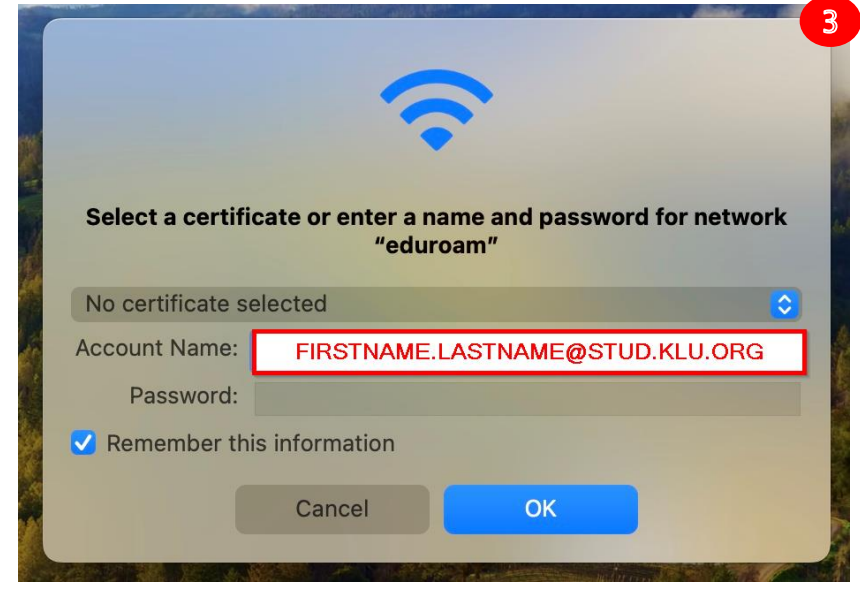

Note: Your login details were sent to your private E-Mail address beforehand.

KÜHNE LOGISTICS UNIVERSITY

#### **STFP 4**:

Wi-Fi

eduroam Secured

Continue connecting?

Show certificate details

Connect

🕋 KLU Guest Wi-Fi

More Wi-Fi settings

B Display Settings

different network with the same name.

Cancel

<u>Windows</u>: Once again you will be asked if you want to continue connecting. Proceed by clicking "Connect" one last time.

**Mac:** There should be no problem with the certificate. Proceed by blicking "Continue".

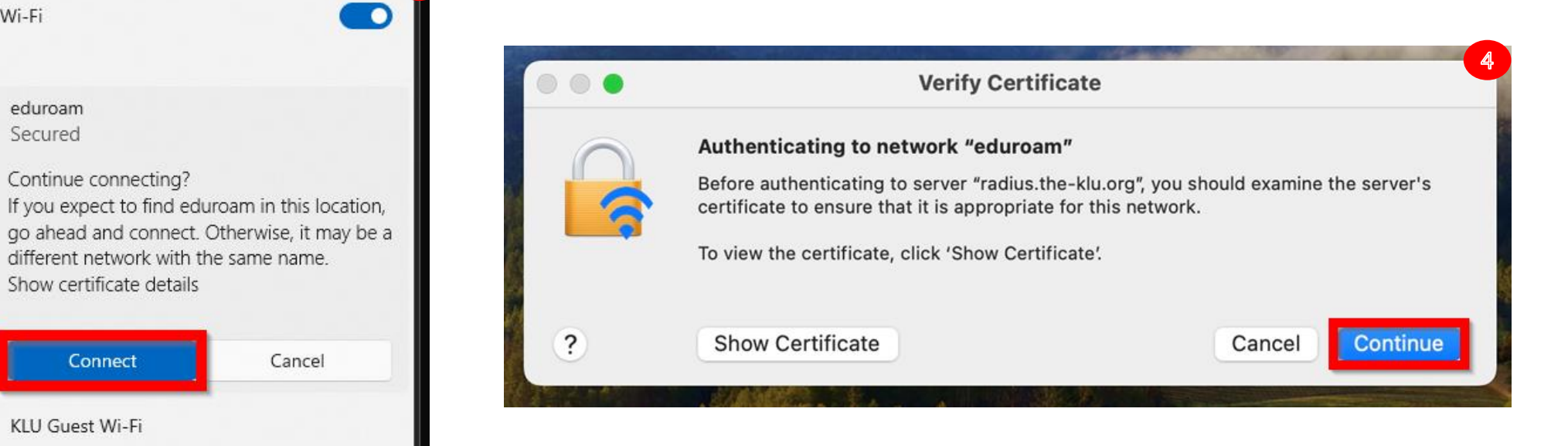

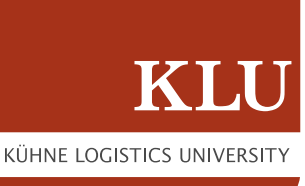

**STEP 5:** The following screenshots underneath show how a successful connection to eduroam would look like.

If you're having trouble connecting to eduroam please contact us via <u>servicedesk@klu.org</u>

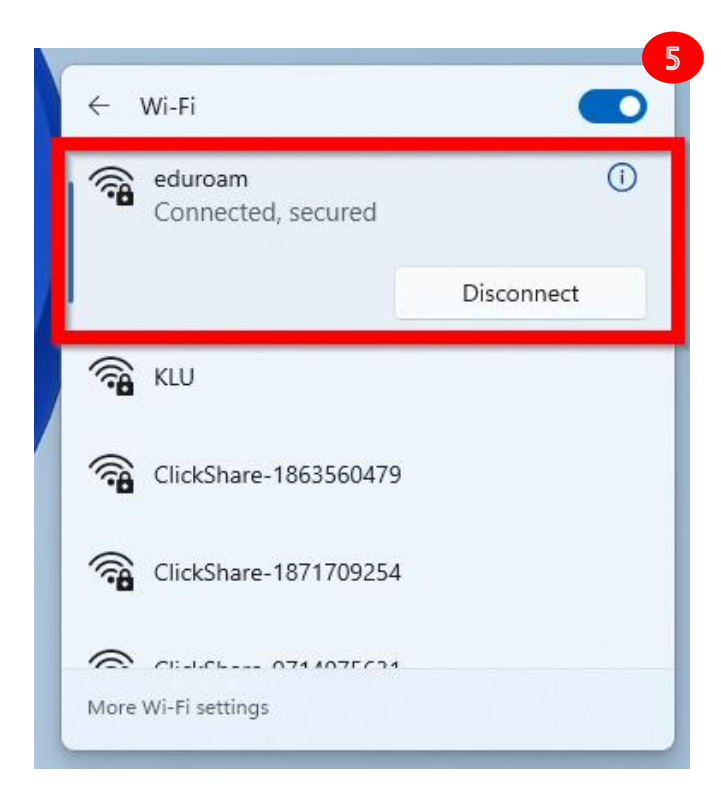

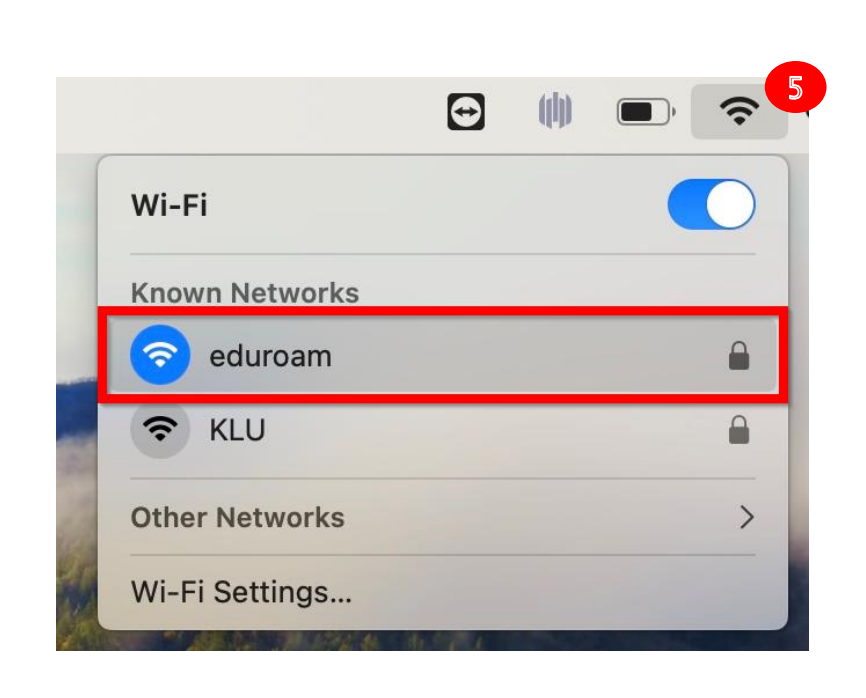

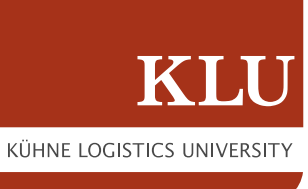